# Global Master Data Sync

Manage your Master Data in one place and synchronize to all Business Central companies subscribing to the data.

1

2

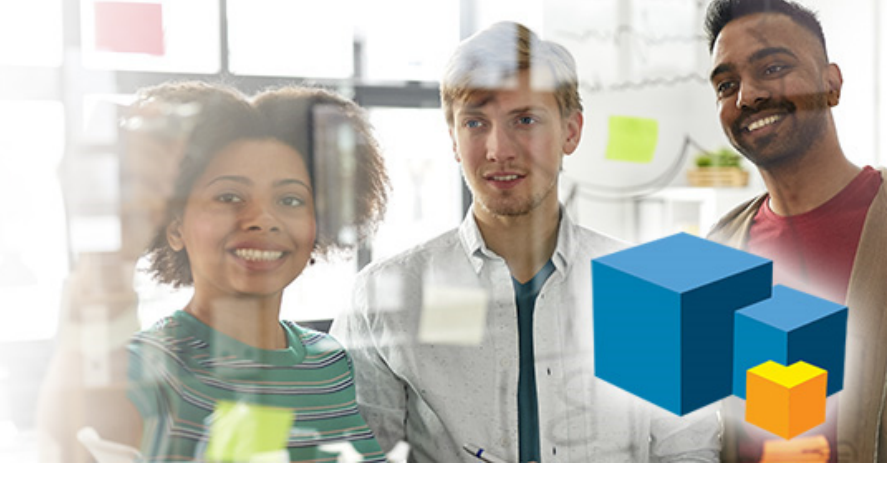

### Step-by-step Getting Started Guide

Begin by activating the Global Master Data Sync by pressing the notification and complete the wizard.

| Sub Test       | Sales $\lor$    | Purchasi       | ng∨        | Inventory   | /     | Posted Do        | cuments $\smallsetminus$ | Setup & E      | xten: |
|----------------|-----------------|----------------|------------|-------------|-------|------------------|--------------------------|----------------|-------|
| Sales Orders   | Items C         | ustomers       | Item Jo    | ournals S   | Sales | s Journals       | Cash Receipt             | Journals       | Tra   |
| imes Global Ma | aster Data Syno | c is installed | but not ye | t activated | St    | art Trial to act | tivate Global Ma         | ister Data Syi | nc    |

Then begin the getting started process by creating an empty company that will be the subscriber company. Open the created company.

Search for Global Master and open Global Master Setup to start the setup.

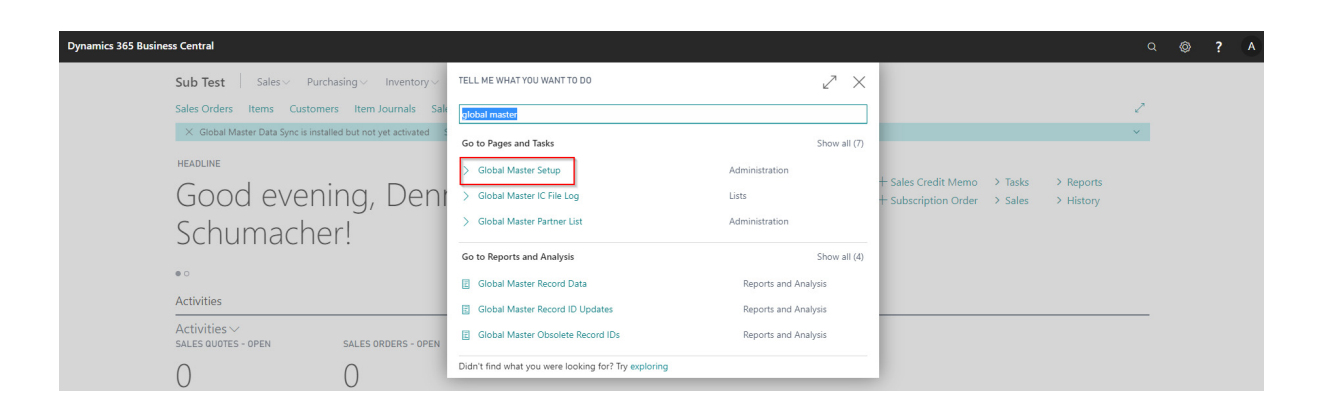

|                      |    | +   | ۱.                           | √ SAVED   |         |
|----------------------|----|-----|------------------------------|-----------|---------|
| Global Master Set    | up |     |                              |           |         |
| General              |    |     |                              |           |         |
| Company Type         | •  | Par | tner ID SU                   | JBSCRIBER |         |
| Master Company       |    |     |                              |           |         |
| Auto Update Record   |    | Exh | nange Record Set · · · · · ● |           |         |
| Create IC Files      |    |     |                              |           |         |
| Subscriber Company   |    |     |                              |           | Show le |
| Handle IC Files      |    | Arc | chive IC File Location       |           |         |
| Synch. Record Set    |    | Ma  | ximum No. of Atte            |           | 10      |
| Only Synch. Net Chan |    | Cre | eate Success Log E           | $\supset$ |         |
| File Location        |    |     |                              |           |         |

Open the company which will be the master company. In this example we use the CRONUS company.

Begin by activating the Global Master Data Sync by pressing the notification and completing the wizard. This will create the permission set for all users in the database. Going forward all users have this permission set for the companies they can enter.

| Dynamics 365 Business Central                                |                                                      |                      |                                             |                    |                        | Q | ٥ | ? | A |
|--------------------------------------------------------------|------------------------------------------------------|----------------------|---------------------------------------------|--------------------|------------------------|---|---|---|---|
| CRONUS Danmark Sales Purchasing                              | TELL ME WHAT YOU WANT TO DO                          | ∠ ×                  |                                             |                    |                        |   |   |   |   |
| Sales Orders Items Customers Item Journals Sale              | global master                                        |                      |                                             |                    |                        | 2 |   |   |   |
| × Global Master Data Sync is installed but not yet activated | Go to Pages and Tasks                                | Show all (7)         |                                             |                    |                        | ~ |   |   |   |
| HEADLINE                                                     | > Global Master Setup                                | Administration       |                                             |                    |                        |   |   |   |   |
| Good evening, Denr                                           | > Global Master IC File Log                          | Lists                | + Sales Credit Memo<br>+ Subscription Order | > Tasks<br>> Sales | > Reports<br>> History |   |   |   |   |
| Schumacherl                                                  | > Global Master Partner List                         | Administration       |                                             |                    |                        |   |   |   |   |
| Schumacher.                                                  | Go to Reports and Analysis                           | Show all (4)         |                                             |                    |                        |   |   |   |   |
| 00                                                           | Global Master Record Data                            | Reports and Analysis |                                             |                    |                        |   |   |   |   |
| Activities                                                   | E Global Master Record ID Updates                    | Reports and Analysis |                                             |                    |                        |   |   |   |   |
| Activities V<br>SALES QUOTES - OPEN SALES ORDERS - OPEN      | Global Master Obsolete Record IDs                    | Reports and Analysis |                                             |                    |                        |   |   |   |   |
| 0 0                                                          | Didn't find what you were looking for? Try exploring |                      |                                             |                    |                        |   |   |   |   |
|                                                              |                                                      |                      |                                             |                    |                        |   |   |   |   |

Search for Global Master and open Global Master Setup to start the setup. Configure the app as shown.

|                                 |    | + 1                  | √ SAVED         |           |
|---------------------------------|----|----------------------|-----------------|-----------|
| Global Master Set               | up |                      |                 |           |
| General                         |    |                      |                 |           |
| Company Type · · · · · · Master | •  | Partner ID           | MASTER          |           |
| Master Company                  |    |                      |                 |           |
| Auto Update Record 🔹 🛑          |    | Exhange Record Se    | t · · · · · · 🚺 |           |
| Create IC Files · · · · · · · · |    |                      |                 |           |
| Subscriber Company              |    |                      |                 | Show less |
| Handle IC Files                 |    | Archive IC File Loca | ition           |           |
| Synch. Record Set               |    | Maximum No. of A     | tte             | 0         |
| Only Synch. Net Chan            |    | Create Success Log   | E               |           |
| File Location                   |    |                      |                 |           |

Search for Global Master and open Global Master Partner List.

| Dynamics 365 Busine | ss Central                           |                          |                                                      |                      |                      |         |           |   | ? | A |
|---------------------|--------------------------------------|--------------------------|------------------------------------------------------|----------------------|----------------------|---------|-----------|---|---|---|
|                     | CRONUS Danmark Sale                  | es ~ Purchasing ~        | TELL ME WHAT YOU WANT TO DO                          | ∠ ×                  |                      |         |           |   |   |   |
|                     | Sales Orders Items Customer          | rs Item Journals Sale    | global master                                        |                      |                      |         |           | 2 |   |   |
|                     | × Global Master Data Sync is install | ed but not yet activated | Go to Pages and Tasks                                | Show all (7)         |                      |         |           | ~ |   |   |
|                     | HEADLINE                             |                          | > Global Master Setup                                | Administration       | + Sales Credit Memo  | ) Tacks | > Reports |   |   |   |
|                     | Good eveni                           | ng, Deni                 | > Global Master IC File Log                          | Lists                | + Subscription Order | > Sales | > History |   |   |   |
|                     | Schumache                            | r!                       | Slobal Master Partner List                           | Administration       |                      |         |           |   |   |   |
|                     |                                      |                          | Go to Reports and Analysis                           | Show all (4)         |                      |         |           |   |   |   |
|                     |                                      |                          | E Global Master Record Data                          | Reports and Analysis |                      |         |           |   |   |   |
|                     | Activities                           |                          | E Global Master Record ID Updates                    | Reports and Analysis |                      |         |           |   |   |   |
|                     | Activities ~<br>SALES QUOTES - OPEN  | SALES ORDERS - OPEN      | Global Master Obsolete Record IDs                    | Reports and Analysis |                      |         |           |   |   |   |
|                     | 0                                    | 0                        | Didn't find what you were looking for? Try exploring |                      |                      |         |           |   |   |   |
|                     |                                      |                          |                                                      |                      |                      |         |           |   |   |   |

Create a new Partner Card and complete the card as shown. Please note that the company name should be the same as the company created in the beginning.

|                                                  | Actions Navigate Fewer | options                                     |                  |      |
|--------------------------------------------------|------------------------|---------------------------------------------|------------------|------|
| General                                          |                        |                                             |                  | Show |
| ID                                               | SUBSCRIBER             | Modified By                                 | ABDOM\DSC        |      |
| Description                                      | Subscriber             | Modified On                                 | 31-01-2020 23:40 |      |
| Data Exchange Type                               | Database               | Set Record Data to Sy                       |                  |      |
| On Hold                                          |                        |                                             |                  |      |
| Servername · · · · · · · · · · · · · · · · · · · |                        | User ID · · · · · · · · · · · · · · · · · · |                  |      |
| Company Name                                     | Sub test               |                                             |                  |      |
| Database                                         |                        |                                             |                  |      |
|                                                  | Sub tes                | 1                                           |                  |      |

8

Search for Global Master and open the Global Master Data Template List.

| Dynamics 365 Business Central |                                   |                       |                                                          |                |                                |                       |          |                             |   | Ø | ? | A |
|-------------------------------|-----------------------------------|-----------------------|----------------------------------------------------------|----------------|--------------------------------|-----------------------|----------|-----------------------------|---|---|---|---|
| CRONU                         | JS Danmark Sales                  | ✓ Purchasing ✓        | TELL ME WHAT YOU WANT TO DO                              |                | $\scriptstyle \swarrow \times$ |                       |          |                             |   |   |   |   |
| Sales Ord                     | ders Items Customers              | Item Journals Sale    | Global Master                                            |                |                                |                       |          |                             | 2 |   |   |   |
| × Glob                        | oal Master Data Sync is installed | but not yet activated | Go to Pages and Tasks                                    |                | Show less (3)                  |                       |          |                             | ~ |   |   |   |
| HEADLINE                      | E                                 |                       | > Global Master Setup                                    | Administration |                                | L Color Conditi Marra | ). Tasla | ). Descente                 |   |   |   |   |
| Go                            | od evenir                         | ng, Denr              | > Global Master IC File Log                              | Lists          |                                | + Subscription Order  | > Sales  | <ul> <li>History</li> </ul> |   |   |   |   |
| Sch                           | Schumacherl                       |                       | > Global Master Partner List                             | Administration |                                |                       |          |                             |   |   |   |   |
| SCI                           | iumachei                          | :                     | > Global Master Data Template List                       | Lists          |                                |                       |          |                             |   |   |   |   |
| • 0                           |                                   |                       | > Create and send Global Master IC file                  | Tasks          |                                |                       |          |                             |   |   |   |   |
| Activitie                     | 5                                 |                       | > Create / Update Global Master Record Data              | Tasks          |                                |                       |          |                             |   |   |   |   |
| Activitie<br>SALES QU         | es∨<br>JOTES - OPEN               | SALES ORDERS - OPEN   | > Update and synchronize Company with Global Master Data | Tasks          |                                |                       |          |                             |   |   |   |   |
| 0                             |                                   | 0                     | Go to Reports and Analysis                               |                | Show all (4)                   |                       |          |                             |   |   |   |   |
| 0                             |                                   | 0                     | Didn't find what you were looking for? Try exploring     |                |                                |                       |          |                             |   |   |   |   |
| >See mo                       | ore                               | >See more             |                                                          |                |                                |                       |          |                             |   |   |   |   |

Create a new template for VAT Business Posting Group as below. Note that the Sequence no specifies in which order the data template will be synchronized.

| DA     | TA TEMPLATE              |       |                        |                 |       |                         |             |                       |                             |                |  |  |
|--------|--------------------------|-------|------------------------|-----------------|-------|-------------------------|-------------|-----------------------|-----------------------------|----------------|--|--|
| $\vee$ | /BPG                     |       |                        |                 |       |                         |             |                       |                             |                |  |  |
| Ne     | w Actions                | Navig | ate Fewer op           | tions           |       |                         |             |                       |                             |                |  |  |
| Ge     | enerelt                  |       |                        |                 |       |                         |             |                       |                             |                |  |  |
| Co     | de                       |       | VBPG                   |                 |       | Sequence                | No          |                       |                             | 10             |  |  |
| De     | scription                |       | VAT Busines            | s Posting Group |       | Bundling Classification |             |                       |                             |                |  |  |
| Ma     | aster Partner ID         |       | MASTER                 |                 |       | Status · ·              |             | Under Develo          | pment                       | •              |  |  |
| Ow     | vner Company Name        |       | CRONUS Da              | CRONUS Danmark  |       |                         | Dn ·····    |                       |                             |                |  |  |
| Тур    | De                       |       | Normal Ten             | nplate          | •     | On Hold                 |             |                       |                             |                |  |  |
| Tab    | ole ID · · · · · · · · · |       |                        |                 | 323 … | Config. Ter             | mplate Code |                       |                             | $\sim$         |  |  |
| Tab    | ole Caption              |       | VAT Busines            | s Posting Group |       |                         |             |                       |                             |                |  |  |
|        |                          |       |                        |                 |       |                         |             |                       |                             |                |  |  |
| Lin    | es Manage                |       |                        |                 |       |                         |             |                       |                             | 53             |  |  |
|        | FieldID ↑                |       | Synch.<br>Sequence No. | Field Caption   |       | Valida                  | Comment     | Relation Table<br>No. | Field Data<br>Template Code | Infor<br>Field |  |  |
| ->     | → 1                      | ÷.    | 0                      | Code            |       |                         |             | 0                     |                             |                |  |  |
|        |                          |       |                        |                 |       |                         |             |                       |                             |                |  |  |

Choose to insert all fields from table or choose fields from table.

DATA TEMPLATE

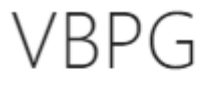

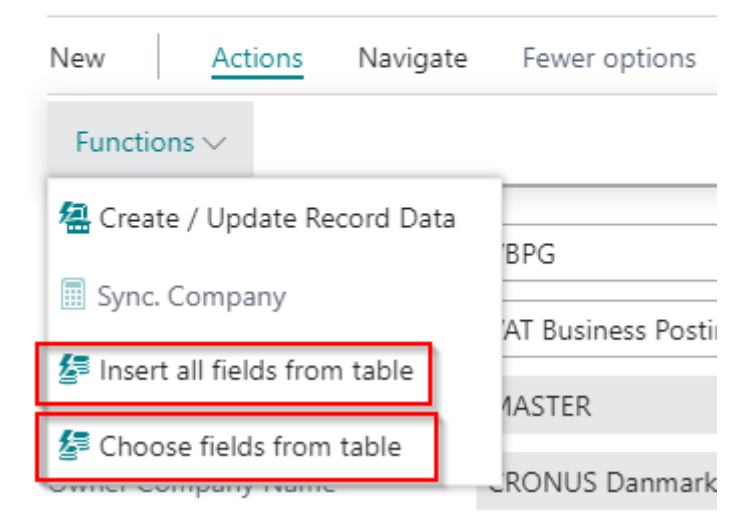

#### Go back to the template list.

Now create the next 4 templates in the same way. You should create the templates as shown.

| GLOBAL MASTER DAT | A TEMPLATE LIST                |          |                             |              |                         |                   |                      |
|-------------------|--------------------------------|----------|-----------------------------|--------------|-------------------------|-------------------|----------------------|
| ✓ Search New      | Manage 🛛 🕅 Open in Excel       | Navigate | Fewer options               |              |                         |                   |                      |
| Code              | Description                    | Table ID | Table Caption               | Туре         | Parent<br>Template Code | Sequence No.<br>↑ | Master Partner<br>ID |
| VBPG :            | VAT Business Posting Group     | 323      | VAT Business Posting Group  | Normal Templ |                         | 10                | MASTER               |
| VPPG              | VAT Product Posting Group      | 324      | VAT Product Posting Group   | Normal Templ | <b>1</b>                | 10                | MASTER               |
| GBPG              | General Business Posting Group | 250      | Gen. Business Posting Group | Normal Templ | ••                      | 20                | MASTER               |
| GPPG              | General Product Posting Group  | 251      | Gen. Product Posting Group  | Normal Templ |                         | 20                | MASTER               |
| COA               | Chart Of Account               | 15       | G/L Account                 | Normal Templ |                         | 100               | MASTER               |

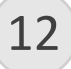

11

#### Create a new template as shown. Enter the Table ID before changing the type to Sub Template.

| DATA                                                | TEMPLATE               |       |                        |                |                       |                          | Ø +            | 1                     |                             |                |  |
|-----------------------------------------------------|------------------------|-------|------------------------|----------------|-----------------------|--------------------------|----------------|-----------------------|-----------------------------|----------------|--|
| D[                                                  | ) - CO                 | А     |                        |                |                       |                          |                |                       |                             |                |  |
| New                                                 | Actions                | Navig | gate Fewer op          | otions         |                       |                          |                |                       |                             |                |  |
| Gene                                                | erelt                  |       |                        |                |                       |                          |                |                       |                             |                |  |
| Code                                                |                        |       | DD - COA               |                | ]                     | Sequence                 | No             |                       |                             | 1000           |  |
| Description · · · · · · · · Default Dimension - COA |                        |       |                        |                | ]                     | Bundling (               | Classification |                       |                             |                |  |
| Master Partner ID · · · · · · · MASTER              |                        |       |                        |                |                       | Status Under Development |                |                       |                             |                |  |
| Owner Company Name · · · · · · CRONUS Danmark       |                        |       |                        |                | Released (            | Dn ·····                 |                |                       |                             |                |  |
| Туре                                                |                        |       | Sub Templa             | ate 🔻          |                       | On Hold                  |                |                       |                             |                |  |
| Table                                               | ID • • • • • • • • • • |       |                        | 352 …          | Config. Template Code |                          |                |                       |                             | $\sim$         |  |
| Table                                               | Caption · · · · · ·    |       | Default Dim            | ension         |                       |                          |                |                       |                             |                |  |
|                                                     |                        |       |                        |                |                       |                          |                |                       |                             |                |  |
| Lines                                               | Manage                 |       |                        |                |                       |                          |                |                       |                             | E              |  |
|                                                     | FieldID ↑              |       | Synch.<br>Sequence No. | Field Caption  |                       | Valida                   | Comment        | Relation Table<br>No. | Field Data<br>Template Code | Infor<br>Field |  |
| $\rightarrow$                                       | 1                      | ÷     | 0                      | Table ID       |                       |                          |                | 0                     |                             |                |  |
|                                                     | 2                      |       | 0                      | No.            |                       |                          |                | 0                     |                             |                |  |
|                                                     | 3                      |       | 0                      | Dimension Code |                       | 1                        |                | 348                   |                             |                |  |

| DATA TI       | EMPLATE          |         |                        |                        |                                              | - +                                         | Î                     |                             |                |  |  |
|---------------|------------------|---------|------------------------|------------------------|----------------------------------------------|---------------------------------------------|-----------------------|-----------------------------|----------------|--|--|
| DD            | ) - CO           | А       |                        |                        |                                              |                                             |                       |                             |                |  |  |
| New           | Actions          | Navigat | e Fewero               | ptions                 |                                              |                                             |                       |                             |                |  |  |
| Code ·        |                  |         | DD - COA               |                        | Sequence                                     | ≥ No. · · · · · · · · · · · · · · · · · · · |                       |                             | 1000           |  |  |
| Descrip       | tion · · · · · · |         | Default Dir            | mension - COA          | Bundling Classification                      |                                             |                       |                             |                |  |  |
| Master        | Partner ID       |         | MASTER                 |                        | Status · · · · · · · · · · Under Development |                                             |                       |                             |                |  |  |
| Owner         | Company Name     |         | CRONUS E               | )anmark                | Released On                                  |                                             |                       |                             |                |  |  |
| Type ·        |                  |         | Sub Temp               | late 🔻                 | On Hold                                      |                                             |                       |                             |                |  |  |
| Table ID      | )                |         |                        | 352 …                  | Config. T                                    | emplate Code                                |                       |                             | ~              |  |  |
| Table C       | aption           |         | Default Dir            | mension                |                                              |                                             |                       |                             |                |  |  |
|               |                  |         |                        |                        |                                              |                                             |                       |                             |                |  |  |
| Lines         | Manage           |         |                        |                        |                                              |                                             |                       |                             | E              |  |  |
|               | FieldID 1        |         | Synch.<br>Sequence No. | Field Caption          | Valida                                       | Comment                                     | Relation Table<br>No. | Field Data<br>Template Code | Infor<br>Field |  |  |
| $\rightarrow$ | 1                | ÷       | 0                      | Table ID               | 1                                            |                                             | 0                     |                             |                |  |  |
|               | 2                |         | 0                      | No.                    | <ul><li>✓</li></ul>                          |                                             | 0                     |                             |                |  |  |
|               | 3                |         | 0                      | Dimension Code         |                                              |                                             | 348                   |                             |                |  |  |
|               | 4                |         | 0                      | Dimension Value Code   | <ul><li>✓</li></ul>                          |                                             | 0                     |                             |                |  |  |
|               | 5                |         | 0                      | Value Posting          | <ul><li>✓</li></ul>                          |                                             | 0                     |                             |                |  |  |
|               | 7                |         | 0                      | Multi Selection Action |                                              |                                             | 0                     |                             |                |  |  |
|               | 8000             |         | 0                      | ParentId               | <ul><li>✓</li></ul>                          |                                             | 0                     |                             |                |  |  |
|               | 8001             |         | 0                      | DimensionId            | <ul><li>✓</li></ul>                          |                                             | 348                   |                             |                |  |  |
|               | 8002             |         | 0                      | DimensionValueId       | •                                            |                                             | 349                   |                             |                |  |  |
|               |                  |         |                        |                        |                                              |                                             |                       |                             |                |  |  |

Go back to the template list. Create a new template for Dimension as shown. Please note that the Table ID should be entered before changing the Type to Sub template. Insert all fields as previously.

| DATA          | TEMPLATE                        |         |                        |                          | <ul> <li>+</li> </ul> |               |                       |                             |                 |  |  |
|---------------|---------------------------------|---------|------------------------|--------------------------|-----------------------|---------------|-----------------------|-----------------------------|-----------------|--|--|
| DI            | MENSI                           | DN      |                        |                          |                       |               |                       |                             |                 |  |  |
| New           | Actions                         | Navigat | e Fewer option         | ns                       |                       |               |                       |                             |                 |  |  |
| Gene          | erelt                           |         |                        |                          |                       |               |                       |                             |                 |  |  |
| Code          |                                 |         | DIMENSION              |                          | Sequence I            | Vo            |                       |                             | 10              |  |  |
| Descri        | ption · · · · · · · ·           |         | Dimensions             |                          | Bundling C            | lassification |                       |                             |                 |  |  |
| Maste         | r Partner ID                    |         | MASTER                 |                          | Status · · ·          |               | Under Develop         | ment                        | •               |  |  |
| Owner         | r Company Name                  |         | CRONUS Da              | nmark                    | Released On           |               |                       |                             |                 |  |  |
| Туре          |                                 |         | Sub Templa             | te 🔻                     | On Hold               |               |                       |                             |                 |  |  |
| Table I       | D · · · · · · · · · · · · · · · |         |                        | 348                      | Config. Ten           | nplate Code   |                       |                             | ~               |  |  |
| Table (       | Caption                         |         | Dimension              |                          |                       |               |                       |                             | 2               |  |  |
| Lines         | Wallage                         |         |                        |                          |                       |               |                       |                             |                 |  |  |
|               | FieldID ↑                       |         | Synch. Sequence<br>No. | Field Caption            | Validate              | Comment       | Relation Table<br>No. | Field Data Template<br>Code | Inform<br>Field |  |  |
| $\rightarrow$ | 1                               | :       | 0                      | Code                     | •                     |               | 0                     |                             |                 |  |  |
|               | 2                               |         | 0                      | Name                     |                       |               | 0                     |                             |                 |  |  |
|               | 3                               |         | 0                      | Code Caption             |                       |               | 0                     |                             |                 |  |  |
|               | 4                               |         | 0                      | Filter Caption           | •                     |               | 0                     |                             |                 |  |  |
|               | 5                               |         | 0                      | Description              | •                     |               | 0                     |                             |                 |  |  |
|               | 6                               |         | 0                      | Blocked                  |                       |               | 0                     |                             |                 |  |  |
|               | 7                               |         | 0                      | Consolidation Code       |                       |               | 0                     |                             |                 |  |  |
|               | 8                               |         | 0                      | Map-to IC Dimension Code |                       |               | 411                   |                             |                 |  |  |
|               | 8000                            |         | 0                      | ld                       |                       |               | 0                     |                             |                 |  |  |
|               | 8001                            |         | 0                      | Last Modified Date Time  | •                     |               | 0                     |                             |                 |  |  |

13

Go back to the Template list. Create a new template for Dimension Value as shown. Please note that the Table ID should be entered before changing the Type to Sub Template. Insert all fields as previously.

| DATA TEMP     | PLATE                                             |          |                                                |                                                                                                    |                                                                                                    | <ul> <li>+</li> </ul>                    | ۱<br>ا                                                                                               |                     |                 |  |
|---------------|---------------------------------------------------|----------|------------------------------------------------|----------------------------------------------------------------------------------------------------|----------------------------------------------------------------------------------------------------|------------------------------------------|----------------------------------------------------------------------------------------------------|---------------------|-----------------|--|
| DIM           | iensic                                            | DNS      | VALU                                           | JE                                                                                                    |                                                                                                    |                                          |                                                                                                    |                     |                 |  |
| New           | Actions N                                         | lavigate | Fewer optio                                    | าร                                                                                                    |                                                                                                    |                                          |                                                                                                    |                     |                 |  |
| Generelt      | t                                                 |          |                                                |                                                                                                    |                                                                                                    |                                          |                                                                                                    |                     |                 |  |
| Code · · · ·  |                                                   |          | DIMENSION                                      | S VALUE                                                                                                    | Sequence                                                                                                    | No                                       |                                                                                                    |                     | 50              |  |
| Description   | Description                                       |          |                                                | Value                                                                                                    | Bundling C                                                                                                    | lassification                            |                                                                                                    |                     |                 |  |
| Master Par    | Master Partner ID                                 |          |                                                |                                                                                                    | Status                                                                                                    |                                          | Under Develor                                                                                        | ment                |                 |  |
| iviastei rai  | Master Partner ID                                 |          |                                                |                                                                                                    | Status                                                                                                    |                                          | onder Develop                                                                                        | ment                |                 |  |
| Owner Con     | mpany Name                                        |          | CRONUS Da                                      | nmark                                                                                                    | Released C                                                                                                    | )n · · · · · · · · · · · · · · · · · · · |                                                                                                    |                     |                 |  |
| Туре          |                                                   |          | Sub Templa                                     | te 🔻                                                                                                    | On Hold                                                                                                    |                                          |                                                                                                    |                     |                 |  |
| Table ID · ·  |                                                   |          |                                                | 349 …                                                                                                    | Config. Ter                                                                                                    | nplate Code                              |                                                                                                    |                     |                 |  |
| Lines         | Manage                                            |          |                                                |                                                                                                    |                                                                                                    |                                          |                                                                                                    |                     | E               |  |
|               | FieldID ↑                                         | Sy       | nch. Sequence<br>No.                           | Field Caption                                                                                                    |                                                                                                    |                                          | Relation Table                                                                                       | Field Data Tanalata |                 |  |
| $\rightarrow$ | 1                                                 | ÷        |                                                |                                                                                                    | Validate                                                                                                    | Comment                                  | No.                                                                                                  | Code                | Inform<br>Field |  |
|               | 2                                                 |          | 0                                              | Dimension Code                                                                                                    | Validate<br>🕑                                                                                                    | Comment                                  | No.<br>348                                                                                           | Code                | Inform<br>Field |  |
|               | 2                                                 |          | 0                                              | Dimension Code<br>Code                                                                                                    | Validate                                                                                                    | Comment                                  | No.<br>348<br>0                                                                                      | Code                | Inform<br>Field |  |
|               | 3                                                 |          | 0<br>0<br>0                                    | Dimension Code<br>Code<br>Name                                                                                                    | Validate                                                                                                    | Comment                                  | No.<br>348<br>0<br>0                                                                                 | Code                | Inform<br>Field |  |
|               | 3                                                 |          | 0<br>0<br>0                                    | Dimension Code<br>Code<br>Name<br>Dimension Value Type                                                                                                    | Validate                                                                                                    | Comment                                  | No.<br>348<br>0<br>0<br>0                                                                            | Code                | Inform<br>Field |  |
|               | 3<br>4<br>5                                       |          | 0<br>0<br>0<br>0                               | Dimension Code<br>Code<br>Name<br>Dimension Value Type<br>Totaling                                                                                                    | Validate Validate Val | Comment                                  | No.<br>348<br>0<br>0<br>0<br>0                                                                       | Code                | Inform<br>Field |  |
|               | 3<br>4<br>5<br>6                                  |          | 0<br>0<br>0<br>0<br>0                          | Dimension Code<br>Code<br>Name<br>Dimension Value Type<br>Totaling<br>Blocked                                                                                                    | Validate Validate Validate Validate Validate Validate Validate                                                                                                    | Comment                                  | No.<br>348<br>0<br>0<br>0<br>0<br>0                                                                  | Code                | Inform<br>Field |  |
|               | 3<br>4<br>5<br>6<br>7                             |          | 0<br>0<br>0<br>0<br>0<br>0                     | Dimension Code<br>Code<br>Name<br>Dimension Value Type<br>Totaling<br>Blocked<br>Consolidation Code                                                                                                    | Validate Validate V                                                                                                    | Comment                                  | No.<br>348<br>0<br>0<br>0<br>0<br>0<br>0<br>0                                                        | Code                | Inform<br>Field |  |
|               | 2<br>3<br>4<br>5<br>6<br>7<br>8                   |          | 0<br>0<br>0<br>0<br>0<br>0<br>0<br>0           | Dimension Code<br>Code<br>Name<br>Dimension Value Type<br>Totaling<br>Blocked<br>Consolidation Code<br>Indentation                                                                                                    | Validate Validate Val | Comment                                  | No.<br>348<br>0<br>0<br>0<br>0<br>0<br>0<br>0<br>0<br>0<br>0                                         | Code                | Inform<br>Field |  |
|               | 2<br>3<br>4<br>5<br>6<br>7<br>8<br>9              |          | 0<br>0<br>0<br>0<br>0<br>0<br>0<br>0<br>0<br>0 | Dimension Code<br>Code<br>Name<br>Dimension Value Type<br>Totaling<br>Blocked<br>Consolidation Code<br>Indentation<br>Global Dimension No.                                                                                     | Validate Validate Val | Lomment                                  | No.<br>348<br>0<br>0<br>0<br>0<br>0<br>0<br>0<br>0<br>0<br>0<br>0<br>0<br>0                          | Code                | Inform<br>Field |  |
|               | 3<br>4<br>5<br>6<br>7<br>8<br>9<br>10             |          |                                                | Dimension Code Code Name Dimension Value Type Totaling Blocked Consolidation Code Indentation Global Dimension No. Map-to IC Dimension Code Map-to IC Dimension Value Code                                                     | Validate Validate Val | Lomment                                  | No.<br>348<br>0<br>0<br>0<br>0<br>0<br>0<br>0<br>0<br>0<br>0<br>0<br>0<br>0<br>0                     | Code                | Inform<br>Field |  |
|               | 3<br>4<br>5<br>6<br>7<br>8<br>9<br>10<br>11<br>11 |          |                                                | Dimension Code<br>Code<br>Name<br>Dimension Value Type<br>Totaling<br>Blocked<br>Consolidation Code<br>Indentation<br>Global Dimension No.<br>Map-to IC Dimension Code<br>Map-to IC Dimension Value Code<br>Dimension Value ID | Validate Validate Val | Lomment                                  | No.<br>348<br>0<br>0<br>0<br>0<br>0<br>0<br>0<br>0<br>0<br>0<br>0<br>0<br>0<br>0<br>0<br>0<br>0<br>0 | Code                | Inform<br>Field |  |

## Go back to the Template list. Mark the template for Dimension, and open the Subordinary Data Template:

| ✓ Search New          | Manage       | Open in Excel         | Navigate | Fewe | r options                   |
|-----------------------|--------------|-----------------------|----------|------|-----------------------------|
| Masterdata $\vee$ His | story $\sim$ |                       |          |      |                             |
|                       |              |                       |          |      |                             |
| Record Filters        |              | ess Posting Group     |          | 323  | VAT Business Posting Group  |
| 🜆 Subscribers         |              | ict Posting Group     |          | 324  | VAT Product Posting Group   |
| 🛱 Subordinary Data Te | emplate      | usiness Posting Group |          | 250  | Gen. Business Posting Group |
| GPPG                  | General F    | Product Posting Group |          | 251  | Gen. Product Posting Group  |
| COA                   | Chart Of     | Account               |          | 15   | G/L Account                 |
| DD - COA              | Default D    | )imension - COA       |          | 352  | Default Dimension           |
| DIMENSION             | Dimensio     | ns                    |          | 348  | Dimension                   |
| DIMENSIONS            | Dimensio     | ons Value             |          | 349  | Dimension Value             |

GLOBAL MASTER DATA TEMPLATE LIST

17

19

20

|                                                 | 50501                                          |                                            |              |                                               |                                                          |              |                |       |
|-------------------------------------------------|------------------------------------------------|--------------------------------------------|--------------|-----------------------------------------------|----------------------------------------------------------|--------------|----------------|-------|
|                                                 | s کر                                           | earch                                      | + New        | 🐯 Edit List                                   | 📋 Delete                                                 | <b>#</b> # S | Getup Rela     | ation |
|                                                 |                                                | Subordi                                    | inary Data T | emplate 1                                     |                                                          | S            | ub TableID     | ) (   |
|                                                 | $\rightarrow$                                  |                                            |              |                                               |                                                          |              | (              | )     |
|                                                 |                                                |                                            |              |                                               |                                                          |              |                |       |
|                                                 |                                                |                                            |              |                                               |                                                          |              |                |       |
| Open Setup<br>SUBORDINARY                       | Relation                                       | n Filters:                                 |              |                                               |                                                          |              | √ S            | AVED  |
| Dpen Setup<br>SUBORDINARY                       | Relation                                       | n Filters:<br>LINK                         | st 📋 Delet   | e 🏕 Setup Relati                              | on Filters 🗳 Op                                          | oen in Exce  | √ S<br>⊧I ···· | AVED  |
| Dpen Setup<br>SUBORDINARY<br>Subordi<br>Subordi | Relation                                       | n Filters:<br>LINK<br>Edit Lis             | st 📋 Delet   | e 📌 Setup Relati<br>Sub TableID               | on Filters 🛛 🖬 Op<br>Sub Table Caption                   | oen in Exce  | √ S<br>21 ···  | AVED  |
| Open Setup<br>SUBORDINARY                       | Relation TEMPLATE New nary Data Ter SIONS VALU | n Filters:<br>LINK<br>Edit Lis<br>mplate ↑ | it 📋 Delet   | e <b>*</b> Setup Relati<br>Sub TableID<br>349 | on Filters II Op<br>Sub Table Caption<br>Dimension Value | oen in Exce  | √ S<br>2       | AVED  |

#### Make sure that the setup is as shown:

Go back until you reach the template list. Mark the template for Default Dimension – COA and open the Subordinary Data Template:

GLOBAL MASTER DATA TEMPLATE LIST

| O Search New       | Manage                   | Copen in Excel        | Navigate | Fewe | r options                   |
|--------------------|--------------------------|-----------------------|----------|------|-----------------------------|
| Masterdata $\vee$  | History $\smallsetminus$ | _                     |          |      |                             |
| Record Filters     |                          | ess Posting Group     |          | 323  | VAT Business Posting Group  |
| 🜆 Subscribers      |                          | ict Posting Group     |          | 324  | VAT Product Posting Group   |
| 🛱 Subordinary Data | a Template               | usiness Posting Group |          | 250  | Gen. Business Posting Group |
| GPPG               | General                  | Product Posting Group |          | 251  | Gen. Product Posting Group  |
| COA                | Chart Of                 | Account               |          | 15   | G/L Account                 |
| DD - COA           | : Default [              | Dimension - COA       |          | 352  | Default Dimension           |

#### SUBORDINARY TEMPLATE LINK

| ✓ Search      | + New        | 🐯 Edit List | 📋 Delete | <b>∦</b> <sup>#</sup> Setup Relation |
|---------------|--------------|-------------|----------|--------------------------------------|
| Subordir      | nary Data Te | emplate 1   |          | Sub TableID S                        |
| $\rightarrow$ |              |             |          | 0                                    |
|               |              |             |          |                                      |

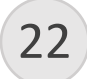

21

#### Open the Setup relation Filters:

#### SUBORDINARY TEMPLATE LINK

| Q             | Search | + New          | 🐯 Edit List | 1 | 📋 Delete 🛛 🗱 Setup Relation Filters |             | 💶 Open in E |         |
|---------------|--------|----------------|-------------|---|-------------------------------------|-------------|-------------|---------|
|               | Subor  | dinary Data Te | emplate 1   |   |                                     | Sub TableID | Sub Table   | Caption |
| $\rightarrow$ | DIME   | NSION          |             |   |                                     | 348         |             |         |
|               |        |                |             |   |                                     |             |             |         |

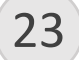

#### Check that the setup is as shown:

| 'EMPLATE FILTER |           |          |     |                   |          |               |                   |           |         |                   |         |                |
|-----------------|-----------|----------|-----|-------------------|----------|---------------|-------------------|-----------|---------|-------------------|---------|----------------|
| )               | O Search  | +        | New | 🐯 Edit List       | 📋 Delete | Open in Exce  | l.                |           |         |                   |         |                |
|                 | Sub Table | ∎ID<br>▼ |     | Sub Table Caption |          | Sub FieldID ↑ | Sub Field Caption | Link Type | TableID | Table Caption     | FieldID | Field Caption  |
| $\rightarrow$   | 3         | 48       | ÷   | Dimension         |          | 1             | Code              | Field     | 352     | Default Dimension | 3       | Dimension Code |
|                 |           |          |     |                   |          |               |                   |           |         |                   |         |                |

Go back until you reach the Global Master Data Template List. Mark the Template for Chart of Account, and open the Subordinary Data Template:

| ( | GLOBAL MASTER     | DATA TEMPLAT             | 'E LIST               |          |                |
|---|-------------------|--------------------------|-----------------------|----------|----------------|
|   | ✓ Search Net      | w Manage                 | Open in Excel         | Navigate | Fewer options  |
|   | Masterdata $\sim$ | History $\smallsetminus$ |                       |          |                |
|   | 📑 Record Filters  |                          | ss Posting Group      | 323      | VAT Business F |
|   | 🜆 Subscribers     |                          | t Posting Group       | 324      | VAT Product P  |
|   | 🚟 Subordinary D   | ata Template             | siness Posting Group  | 250      | Gen. Business  |
|   | GPPG              | General I                | Product Posting Group | 251      | Gen. Product F |
|   | COA               | : Chart Of               | Account               | 15       | G/L Account    |

#### Press the Look up Value and choose the template for Default Dimension:

#### SUBORDINARY TEMPLATE LINK Search + New 🞲 Edit List 前 Delete 📌 Setup Relation Subordinary Data Template 1 ŝ Sub TableID $\rightarrow$ 0 . . . 26 **Open Setup Relation Filters:** 🗱 Setup Relation Filters ✓ Search + New 🞲 Edit List 📋 Delete 💶 Open in Excel 🛛 😶 Subordinary Data Template 1 Sub TableID Sub Table Caption $\rightarrow$ DD - COA 352

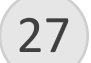

28

25

#### Check that the page looks like shown:

| TE | MPLATE FI | LTER    |     |                   |          |               |                   |           |         |               |         |               | √ SAVED | ď      | 7 <sup>K</sup> |
|----|-----------|---------|-----|-------------------|----------|---------------|-------------------|-----------|---------|---------------|---------|---------------|---------|--------|----------------|
| ,  | O Search  | +       | New | 👿 Edit List       | 📋 Delete | Open in Exce  | 21                |           |         |               |         |               |         | Y      | =              |
|    | Sub Table | ID<br>T |     | Sub Table Caption |          | Sub FieldID ↑ | Sub Field Caption | Link Type | TableID | Table Caption | FieldID | Field Caption |         | Filter |                |
| -  | ÷ 3       | 52      | :   | Default Dimensio  | n        | 1             | Table ID          | Filter    | 15      | G/L Account   |         |               |         | 15     |                |
|    | 3         | 52      |     | Default Dimensio  | on       | 2             | No.               | Field     | 15      | G/L Account   | 1       | No.           |         |        |                |
|    |           |         |     |                   |          |               |                   |           |         |               |         |               |         |        |                |

Go back until the Global Master Data Template List. Open each template one at the time and change the status from Under Development to Released.

| DATA TEMPLATE                                |                            | <ul> <li>+</li> <li>1</li> </ul> |        |
|----------------------------------------------|----------------------------|----------------------------------|--------|
| VBPG                                         |                            |                                  |        |
| New Actions Navigate                         | Fewer options              |                                  |        |
| Generelt                                     |                            |                                  |        |
| Code · · · · · · · · · · · · · · · · · · ·   | VBPG                       | Sequence No.                     | 10     |
| Description                                  | VAT Business Posting Group | Bundling Classification          |        |
| Master Partner ID                            | MASTER                     | Status · · · · · · Released      | •      |
| Owner Company Name                           | CRONUS Danmark             | Released On 01-02-2020 16:09     |        |
| Туре                                         | Normal Template            | On Hold                          |        |
| Table ID · · · · · · · · · · · · · · · · · · | 323                        | Config. Template Code            | $\sim$ |
| Table Caption                                | VAT Business Posting Group |                                  |        |

Go back to the Global Master Data Template List. Mark each template and open the Subscribers:

#### GLOBAL MASTER DATA TEMPLATE LIST

| ✓ Search New Manage                          | Dpen in Excel           | Navigate |
|----------------------------------------------|-------------------------|----------|
| Masterdata $\checkmark$ History $\checkmark$ | _                       |          |
| Record Filters                               | าร                      |          |
| 🜆 Subscribers                                | ess Posting Group       |          |
| 🚟 Subordinary Data Template                  | ct Posting Group        |          |
| CRDC Comment                                 | Business Destine Course |          |

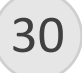

Enter the Subscriber partner as a subscriber for each template.

| DAT           | A TEMPLATE SUBS            | CRIBERS         |           |         |        |                          |             | NOT SAVED      | ď   | 2    |
|---------------|----------------------------|-----------------|-----------|---------|--------|--------------------------|-------------|----------------|-----|------|
| ۶             | Search + New               | 🐯 Edit List     | 📋 Delete  | Process | Report | V Open i                 | n Excel     | Actions        | Y   | ≡    |
|               | Subscriber<br>Partner ID ↑ | Subscriber Comp | oany Name | Comment |        | Set<br>Rec<br>Data<br>to | Data<br>Log | Data Logged On | Obs | Erro |
| $\rightarrow$ | SUBSCRIBER                 | Sub test        |           |         |        |                          |             |                |     |      |
|               |                            |                 |           |         |        |                          |             |                |     |      |

31

Go back to the role center and search for the Global Master Partner List and open it:

| TELL ME WHAT YOU WANT TO DO                              |                | 2 | $\times$ |
|----------------------------------------------------------|----------------|---|----------|
| global master pa                                         |                |   |          |
| Go to Pages and Tasks                                    |                |   |          |
| > Global Master Partner List                             | Administration |   |          |
| > Update and synchronize Company with Global Master Data | Tasks          |   |          |

Edit the card for the subscriber and unmark the On Hold.

32

33

34

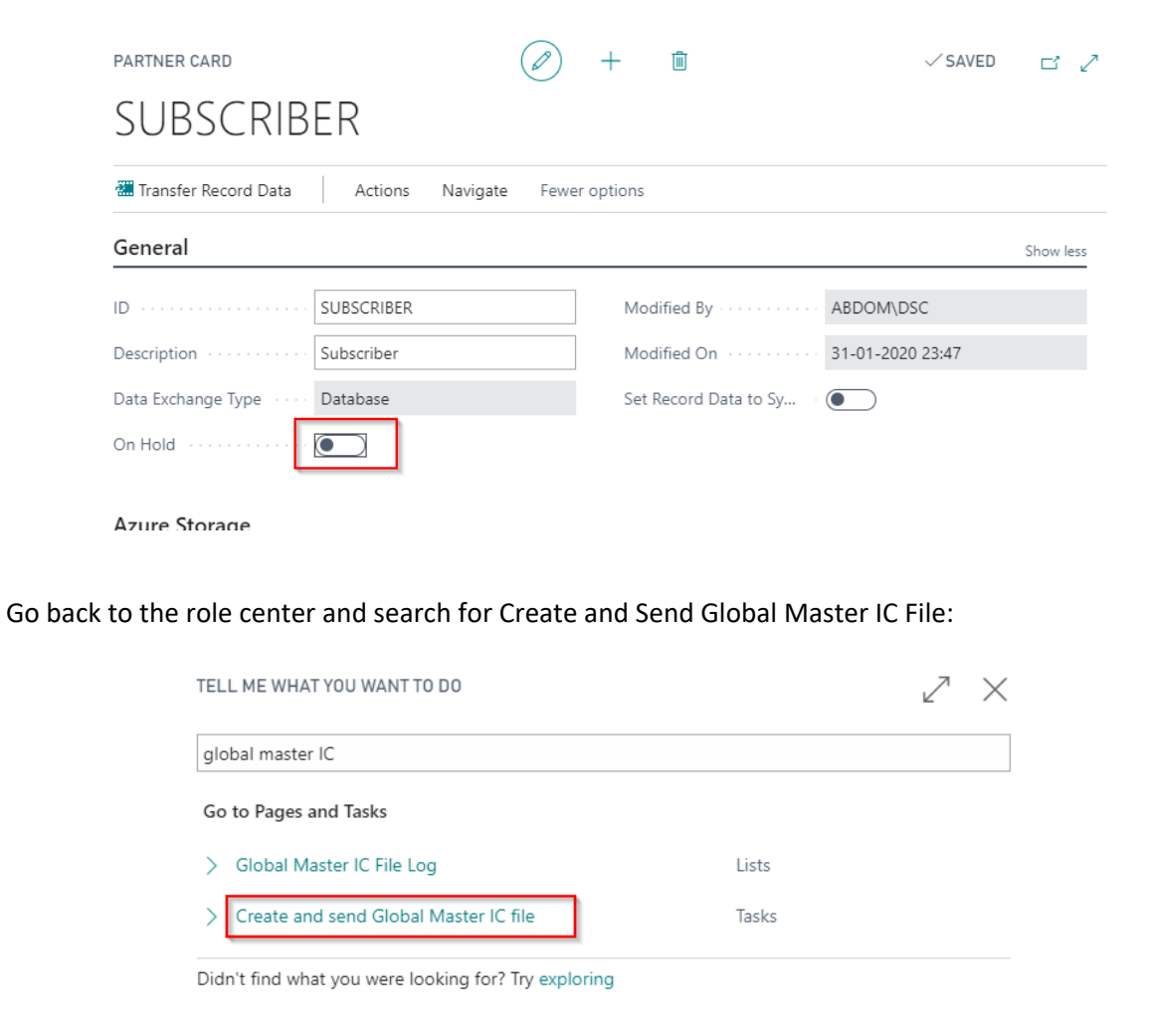

Business Central will now create the Subscriber IC File log for the subscriber. Once it is completed, open the subscriber company. Search for Update and synchronize Company with Global Master data.

| TELL ME WHAT YOU WANT   | TO DO                               |                | $\swarrow$ $\times$ |
|-------------------------|-------------------------------------|----------------|---------------------|
| global master           |                                     |                |                     |
| Go to Pages and Tasks   |                                     |                | Show less (3)       |
| > Global Master Setup   |                                     | Administration |                     |
| > Global Master IC File | Log                                 | Lists          |                     |
| > Global Master Partner | List                                | Administration |                     |
| > Global Master Data Te | emplate List                        | Lists          |                     |
| > Create and send Glob  | al Master IC file                   | Tasks          |                     |
| > Create / Update Glob  | al Master Record Data               | Tasks          |                     |
| > Update and synchron   | ize Company with Global Master Data | Tasks          | Д                   |

It will now synchronize the received data from the Master company into the right tables. Once it has completed, open the Chart of Accounts to check that the Chart of Accounts now contain accounts. Try to edit the name of an account. You should get an error as below:

| ×                                                                     | 01010 | ÷  | Salg af vare og y | de |
|-----------------------------------------------------------------------|-------|----|-------------------|----|
| Validation Results                                                    |       | de |                   |    |
| Name is controlled by Global Master<br>and cannot be changed locally. |       | de |                   |    |
|                                                                       | 01200 |    | ruge              | _  |

36 Open the master company again and open the Chart of Accounts.

Create a new account by your own choice. Remember the new number and name.

Delete an account by your own choice. Remember the number of the deleted account.

Go back to the role center and search for Create and Send Global Master IC File:

| TELL ME WHAT YOU WANT TO DO             |       | 2 | $\times$ |
|-----------------------------------------|-------|---|----------|
| global master IC                        |       |   |          |
| Go to Pages and Tasks                   |       |   |          |
| > Global Master IC File Log             | Lists |   |          |
| > Create and send Global Master IC file | Tasks |   |          |

Didn't find what you were looking for? Try exploring

35

37

Business Central will now create the Subscriber IC File log for the subscriber. Once it is completed, open the subscriber company.

Search for Update and synchronize Company with Global Master data.

| TEL | L ME WHAT YOU WANT TO DO                               |                | ZX            |
|-----|--------------------------------------------------------|----------------|---------------|
| glo | bal master                                             |                |               |
| Go  | to Pages and Tasks                                     |                | Show less (3) |
| >   | Global Master Setup                                    | Administration |               |
| >   | Global Master IC File Log                              | Lists          |               |
| >   | Global Master Partner List                             | Administration |               |
| >   | Global Master Data Template List                       | Lists          |               |
| >   | Create and send Global Master IC file                  | Tasks          |               |
| >   | Create / Update Global Master Record Data              | Tasks          |               |
| >   | Update and synchronize Company with Global Master Data | Tasks          |               |

When the synchronize is completed. Open the Chart of Accounts.

Check that the new account now is created and the deleted one does not exist anymore.